## **Consultar Transferências**

Esta funcionalidade permite consultar as transferências de imóveis. Ela pode ser acessada via **Menu de sistema**, no caminho:**GSAN > Cobrança > Consultar Transferências**.

Feito isso, o sistema acessa a tela de filtro abaixo:

#### Observação

Informamos que os dados exibidos nas telas a seguir são fictícios, e não retratam informações de clientes.

| Para consultar a(s) transf | erencias, informe os dados abai: | X0:          | A         |
|----------------------------|----------------------------------|--------------|-----------|
| imovel Origem:             |                                  |              | G         |
| Imóvel Destino:            | R                                |              | Ø         |
| Data<br>Transferência:     | a                                | (dd/mm/aaaa) |           |
| Usuário:                   | R                                |              |           |
| G                          |                                  |              |           |
| Limpar                     |                                  |              | Consultar |
|                            |                                  |              |           |
|                            |                                  |              |           |

A seguir, informe os parâmetros que julgar necessários e clique no botão **Consultar**. Feito isso, a tela com o resultado da consulta (tendo por base os parâmetros informados) é exibida.

| Last update:<br>19/12/2017 17:20 | ajuda:cobranca:consultar_transferencias https://www.gsan.com.br/doku.php?id=ajuda:cobranca:consultar_transferencias |
|----------------------------------|----------------------------------------------------------------------------------------------------|
|----------------------------------|----------------------------------------------------------------------------------------------------|

| ncias               | Contas                   |                                                                                      |                                                                                                    |                                                                                                    |
|---------------------|--------------------------|--------------------------------------------------------------------------------------|----------------------------------------------------------------------------------------------------|----------------------------------------------------------------------------------------------------|
|                     | Contas                   |                                                                                      |                                                                                                    |                                                                                                    |
|                     | Débites a Cab            |                                                                                      |                                                                                                    |                                                                                                    |
|                     | Debitos a Cob            | rar                                                                                  |                                                                                                    |                                                                                                    |
|                     |                          |                                                                                      |                                                                                                    |                                                                                                    |
| Créditos a Realizar |                          |                                                                                      |                                                                                                    |                                                                                                    |
| Guias de Pagamento  |                          |                                                                                      |                                                                                                    |                                                                                                    |
| Imóvel Origem       | Imóvel Destino           | Data Transferência                                                                   | Usuário                                                                                                    |                                                                                                    |
| 3667081             | 12642614                 | 15/04/2013                                                                           | RICARDO SOUSA<br>PINHEIRO                                                                                  |                                                                                                    |
|                     |                          |                                                                                      |                                                                                                    | ٩                                                                                                    |
|                     | Imóvel Origem<br>3667081 | Créditos a Rea<br>Guias de Pagam<br>Imóvel Origem Imóvel Destino<br>3667081 12642614 | Créditos a Realizar   Guias de Pagamento   Imóvel Destino Data Transferência   3667081 12642614 15/04/2013 | Créditos a Realizar   Guias de Pagamento   Imóvel Origem Imóvel Destino Data Transferência Usuário   3667081 12642614 15/04/2013 RICARDO SOUSA PINHEIRO |

Ao clicar no botão acima, o sistema gera o relatório **TRANSFERÊNCIAS**, conforme modelo abaixo.

### **MODELO DO RELATÓRIO: TRANSFERÊNCIAS**

| lmövel Grigen<br>Data Transfer | :<br>Smcia: 01/04/2013 a | RANSFERENC<br>Indve<br>01/04/2013 Usuār | IAS<br>al Destino:<br>io: | 23/05/2014<br>15:37:51 |
|--------------------------------|--------------------------|-----------------------------------------|---------------------------|------------------------|
| Guias de Pagamento             |                          |                                         |                           |                        |
| Tipo de Débito                 | Imov, Origem             | Imov, Destino                           | Dt, Transfer,             | Usuārio                |
| LIG. AGUA 1/2" E 3/4" PASSEIO  | 3667081                  | 12642614                                | 15/04/2013                | RICARDO SOUSA PINHEIRO |
|                                |                          |                                         |                           |                        |

# **Preenchimento dos Campos**

| Campo              | Preenchimento dos Campos                                                                                                    |
|--------------------|----------------------------------------------------------------------------------------------------|
| Imóvel Origem      | Informe a matrícula do imóvel de origem, ou clique no botão 🕵, link<br><b>Pesquisar Imóvel</b> , para selecionar a matrícula desejada. A identificação do<br>imóvel será exibida no campo ao lado. |
|                    | Para apagar o conteúdo do campo, clique no botão 🔗 ao lado do campo em<br>exibição.                                                                                                    |
| Imóvel Destino     | Informe a matrícula do imóvel de destino, ou clique no botão 🔍, link<br>Pesquisar Imóvel, para selecionar a matrícula desejada. A identificação do<br>imóvel será exibida no campo ao lado.        |
|                    | Para apagar o conteúdo do campo, clique no botão 🔗 ao lado do campo em<br>exibição.                                                                                                    |
| Data Transferência | Informe as datas referentes, no formato dd/mm/aaaa (dia, mês, ano), ou clique<br>no botão , link <b>Pesquisar Data - Calendário</b> , para selecionar as datas<br>desejadas.                       |
| Usuário            | Informe o código do usuário, ou clique no botão 🔍, link <b>Pesquisar Usuário</b> ,<br>para selecionar o usuário desejado. O nome do usuário será exibido no campo<br>ao lado.                      |
|                    | Para apagar o conteúdo do campo, clique no botão 🕙 ao lado do campo em<br>exibição.                                                                                                    |

## Funcionalidade dos Botões

| Botão     | Descrição da Funcionalidade                                                                                                    |
|-----------|----------------------------------------------------------------------------------------------------|
| R         | Ao clicar neste botão, o sistema permite consultar um dado nas bases de dados.                                                                                                    |
| Ì         | Ao clicar neste botão, o sistema apaga o conteúdo do campo em exibição.                                                                                                    |
| H         | Ao clicar neste botão, o sistema permite selecionar uma data válida, no formato<br>dd/mm/aaaa (dia, mês, ano).<br>Para obter detalhes sobre o preenchimento do campo de datas, clique no <i>link</i><br><b>Pesquisar Data - Calendário</b> . |
| Limpar    | Ao clicar neste botão, o sistema limpa o conteúdo dos campos na tela.                                                                                                    |
| Consultar | Ao clicar neste botão, o sistema executa o comando de consulta às bases de dados,<br>com base nos parâmetros informados.                                                                                                    |
| Voltar    | Ao clicar neste botão, o sistema volta à tela anterior.                                                                                                    |
| <b>I</b>  | Ao clicar neste botão, o sistema gera o relatório de "Transferências", baseado nos parâmetros informado, conforme modelo de relatório apresentado acima.                                                                                     |

### Referências

#### **Consultar Transferências**

Last update: 19/12/2017 17:20 ajuda:cobranca:consultar\_transferencias https://www.gsan.com.br/doku.php?id=ajuda:cobranca:consultar\_transferencias

### **Termos Principais**

#### Cobrança

Clique **aqui** para retornar ao Menu Principal do GSAN.

From: https://www.gsan.com.br/ - Base de Conhecimento de Gestão Comercial de Saneamento

Permanent link: https://www.gsan.com.br/doku.php?id=ajuda:cobranca:consultar\_transferencias

Last update: 19/12/2017 17:20

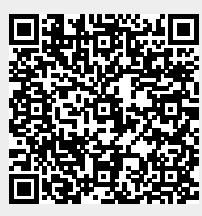